1. Từ hình a dùng các hiệu chỉnh GRIPS theo từng bước của hình 1.1 để được hình g.

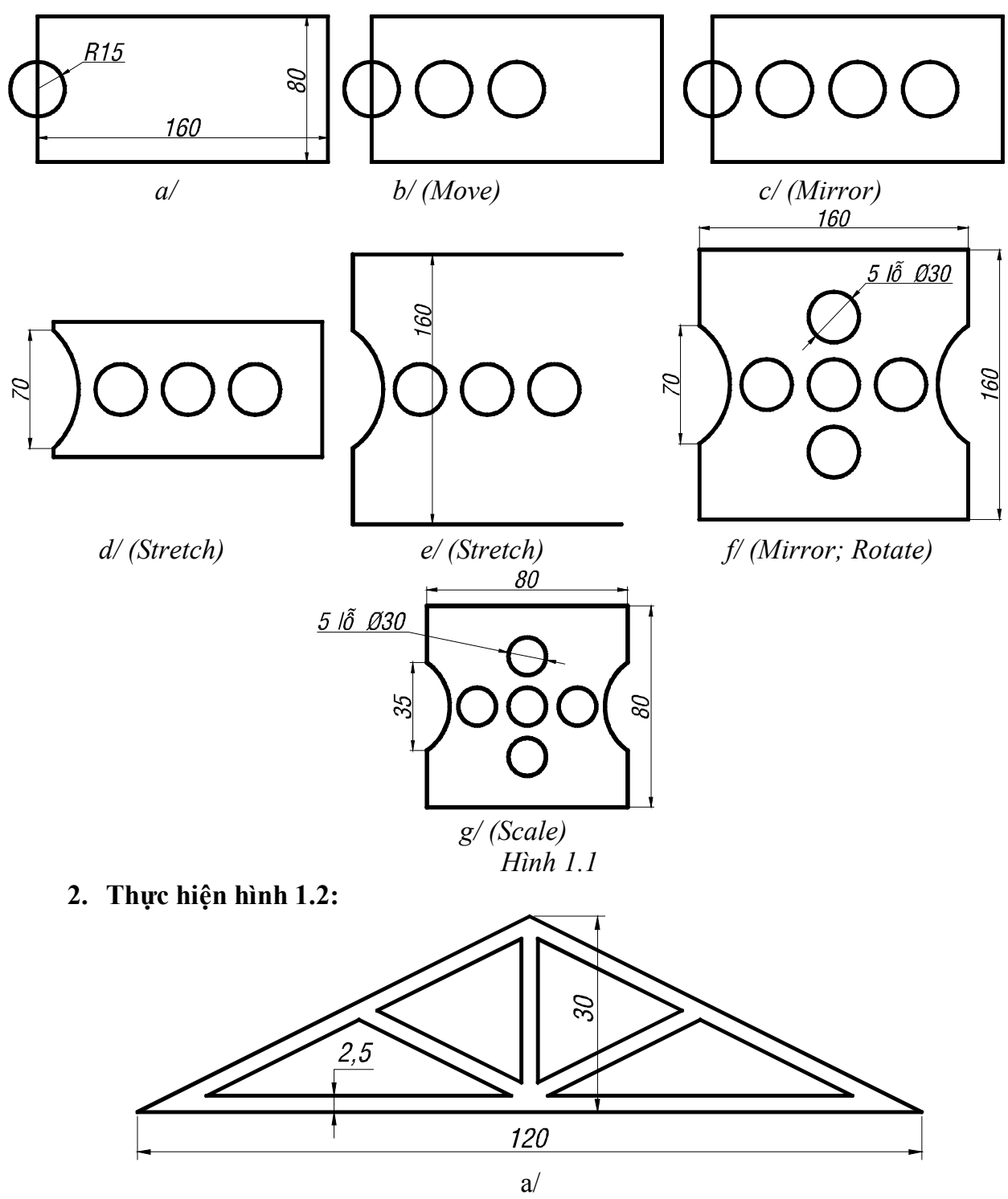

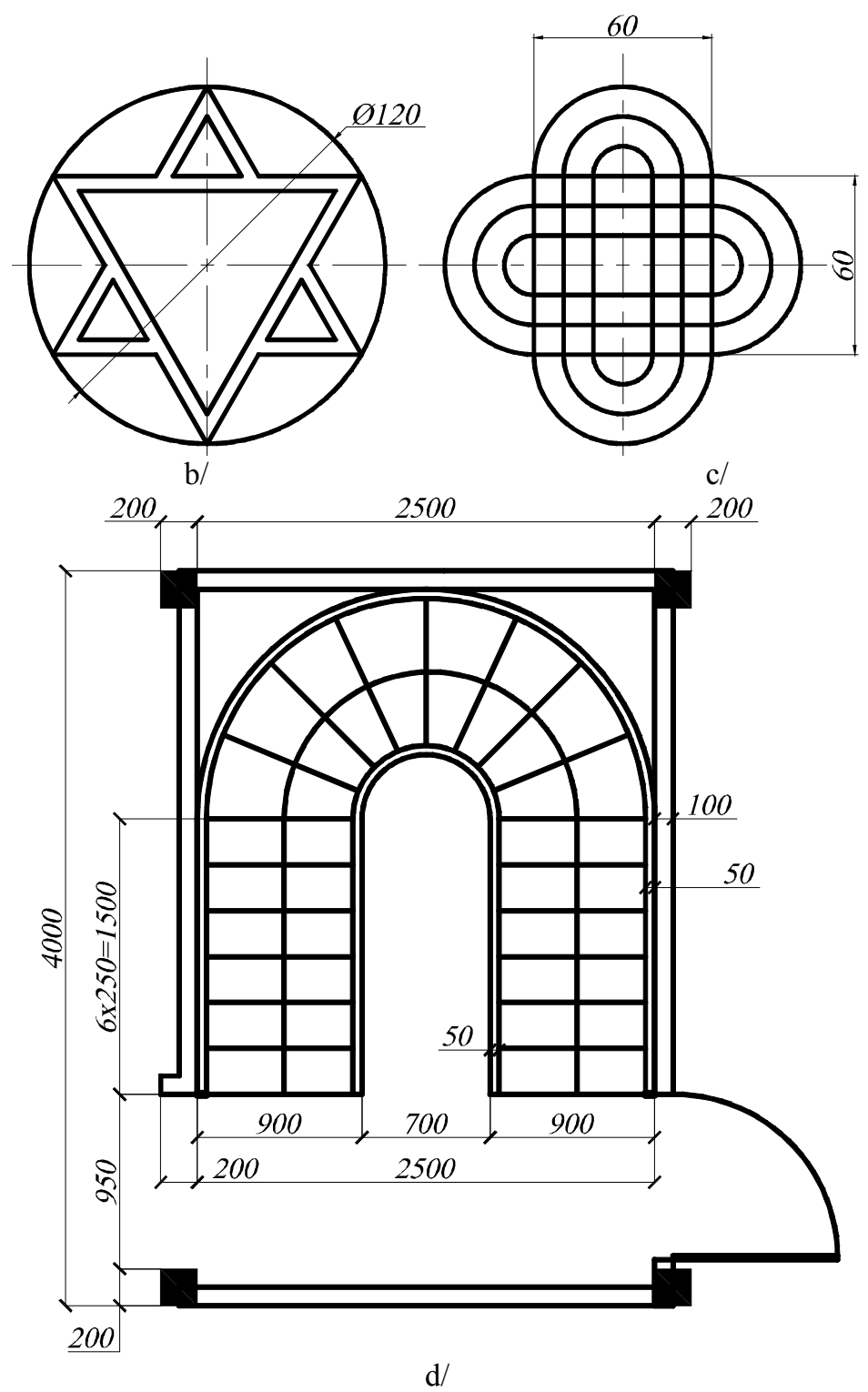

Trung tâm tin học ứng dụng Đại học Nông Lâm.

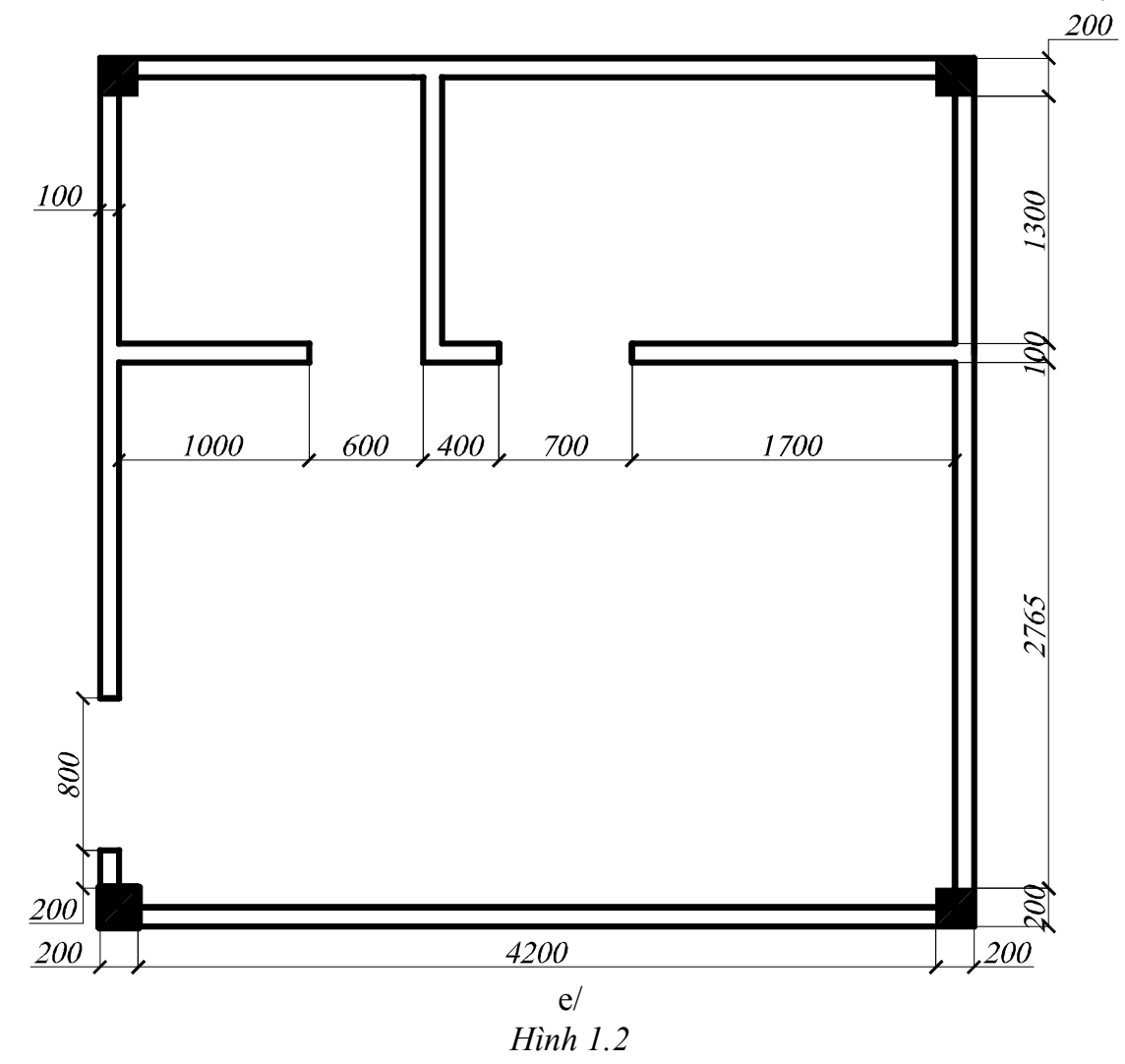

Giáo trình Auto CAD 2008 phần 2

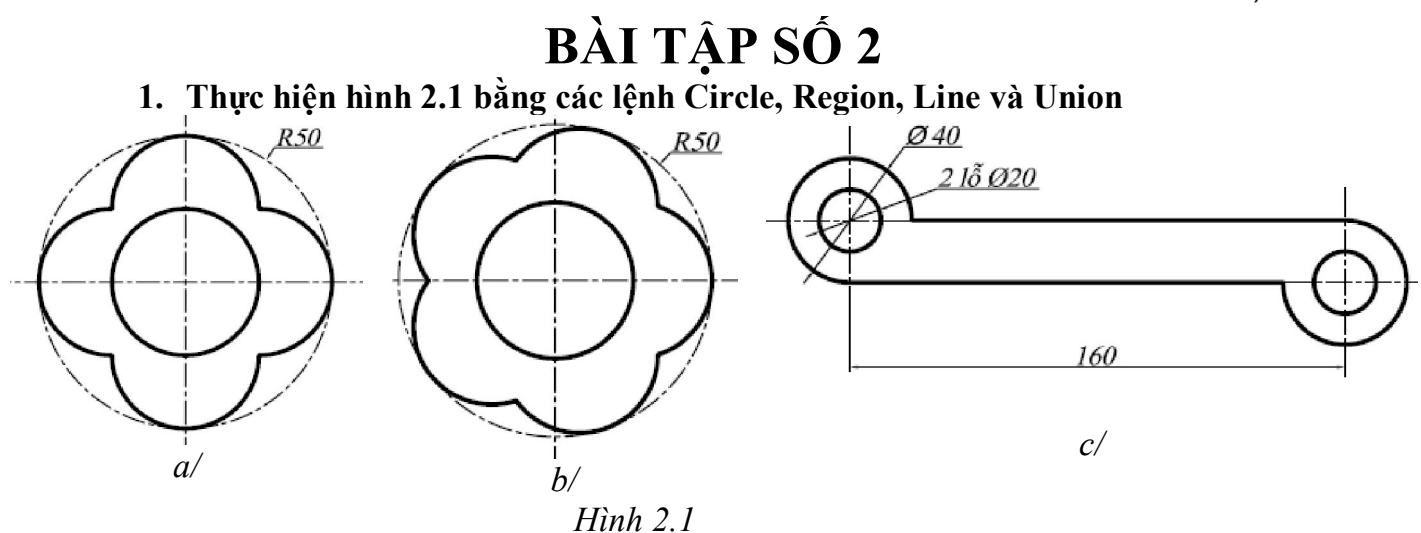

#### 2. Thực hiện hình 2.2 theo trình tự:

- a. Với Line và Circle thực hiện hình 2a.
- b. Dùng **Rectang** vẽ hình chữ nhật như hình 2b.
- c. Dùng Aray tạo hình, sau đó tạo miền bằng Region. Cộng φ18 và φ4 bằng Union
- d. Sử dụng **Subtract** tạo hình d và ghi kích thước.

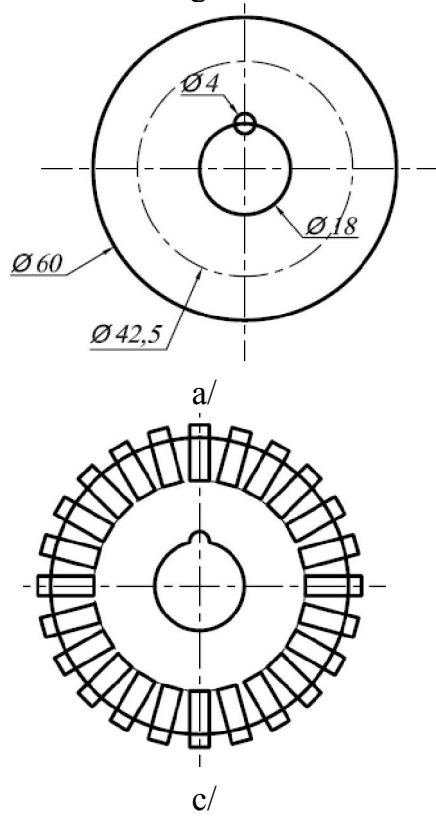

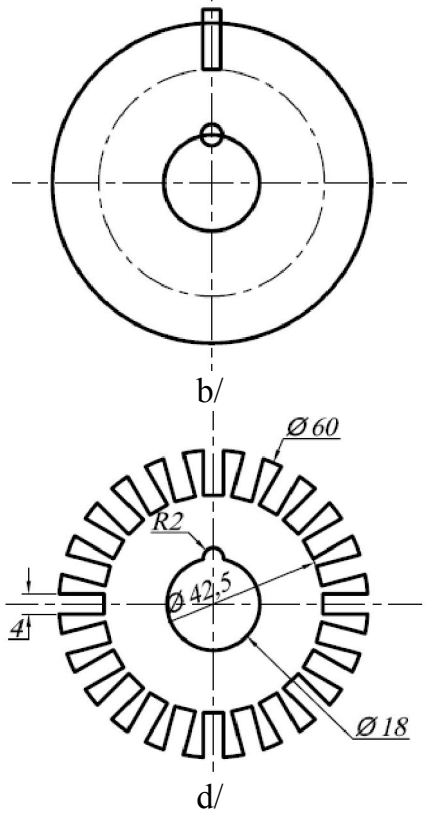

*Hình 2.2* **3.** Sử dụng **Sketch, Polygon** và **Array** vẽ hình 2.3

Giáo trình Auto CAD 2008 phần 2

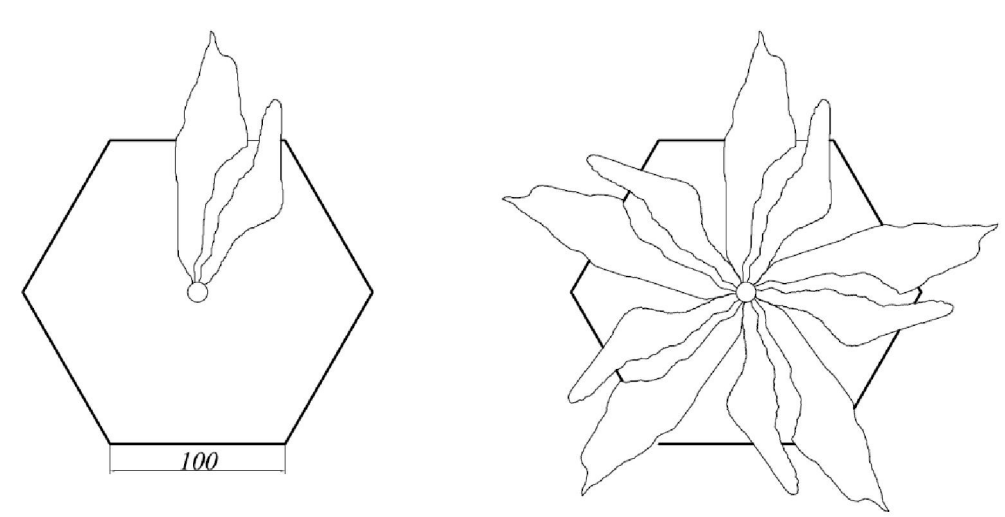

*Hình 2.3* 

**4.** Sử dụng các lựa chọn của **Pedit** (Tạo hình đầu tiên như hình 2.1 a và b sau đó Explore thành Pline; Decurve; Edit Vertex với Straighten; Fit) để thực hình 2.4:

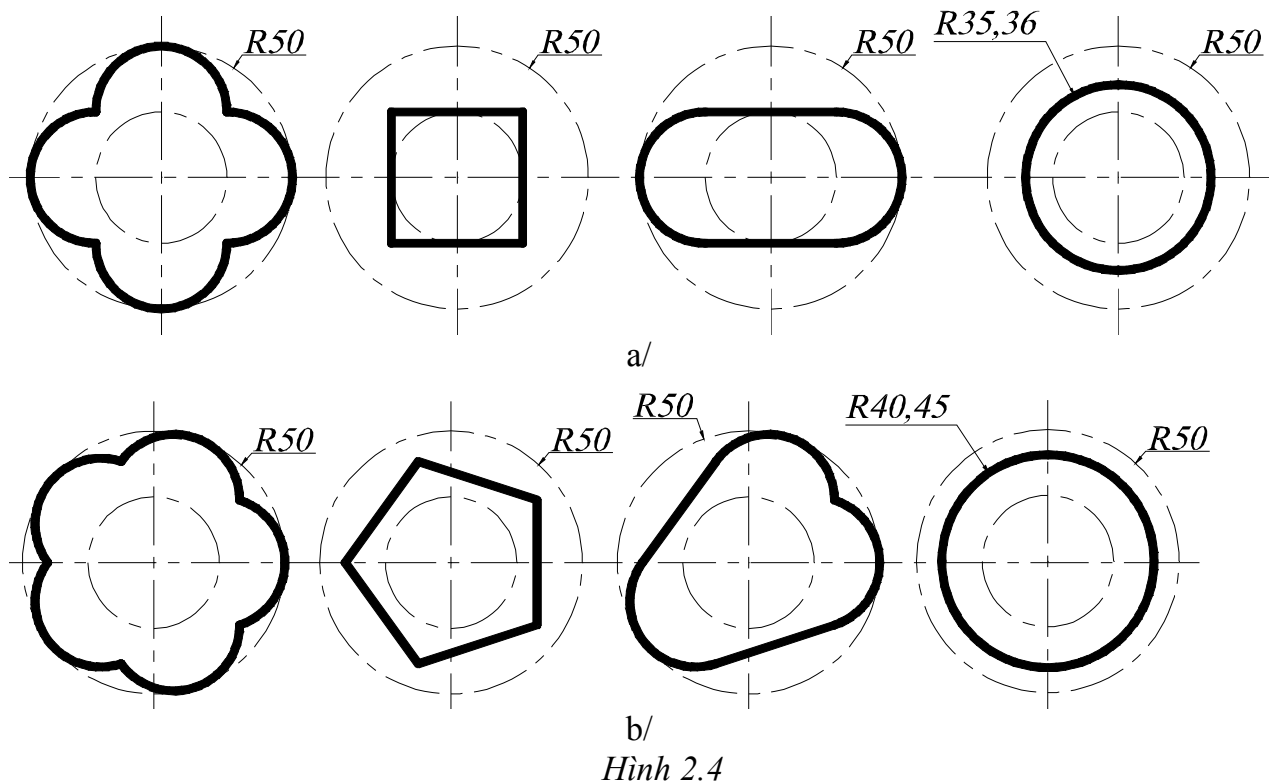

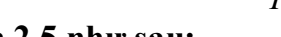

- 5. Thực hiện hình 2.5 như sau:
  - Dùng Line, Arc, Divide vẽ hình a.
  - Sử dụng Lệnh Offset (lựa chọn Through) để được hình b.
  - Sử dụng lệnh Change để có hình c.
  - Cùng với các lệnh vẽ đã học hoàn thành hình d.

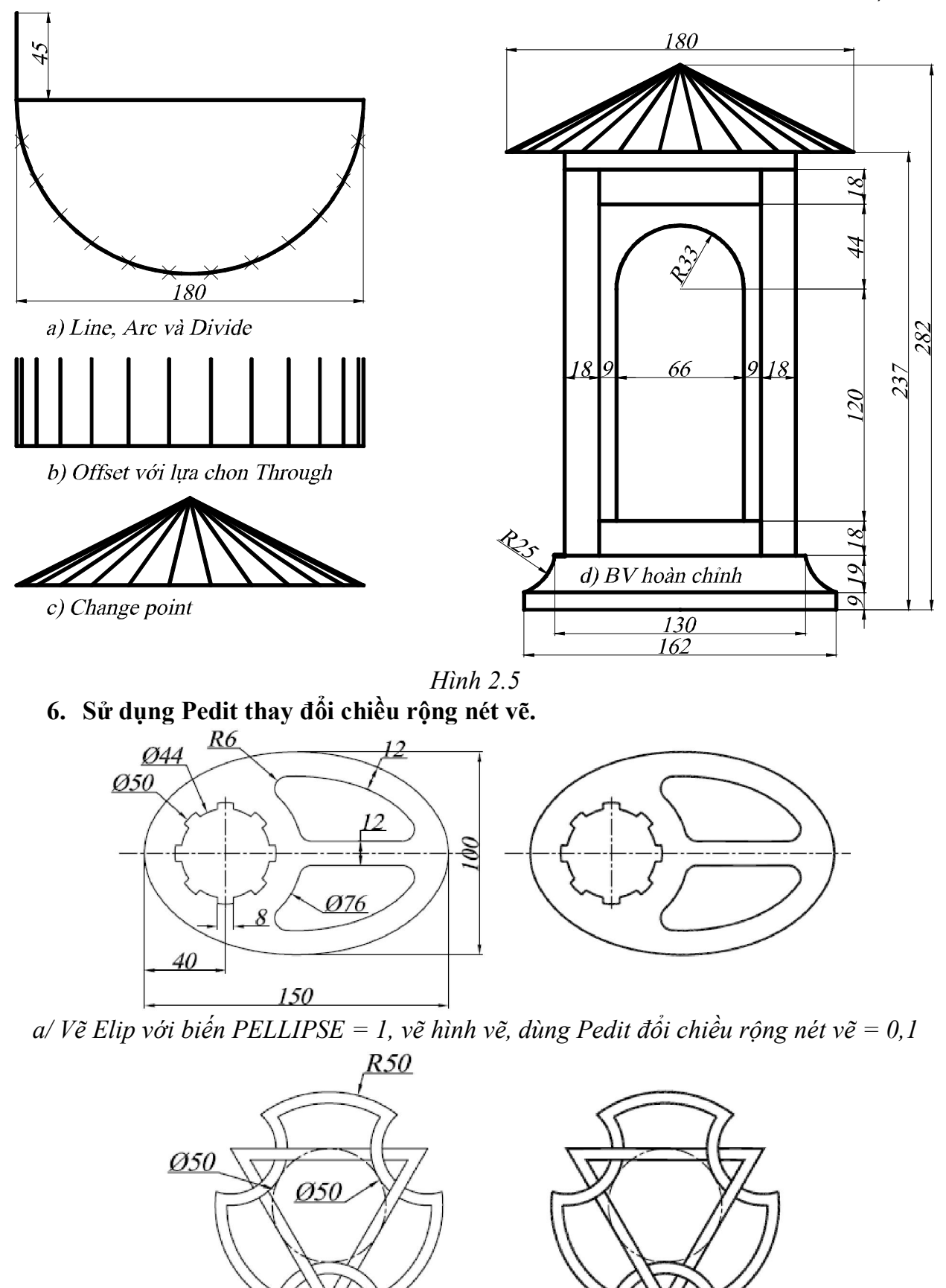

b/ Thay đổi chiều rộng nét vẽ bằng 1 Hình 2.6

Trung tâm tin học ứng dụng Đại học Nồng Lâm.

1. Tính diện tích hình 3.1; Tính khoảng cách các điểm P2P4, P1 đến P2P4, P3 đến P2P4. Sau đó tính diện tích tứ giác và giá trị các góc.

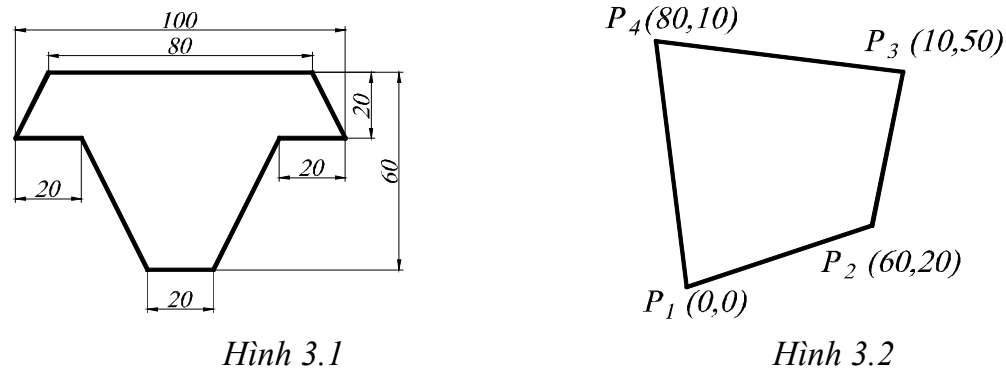

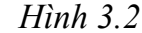

Vẽ và tính diện tích phần mặt cắt các hình sau: 2.

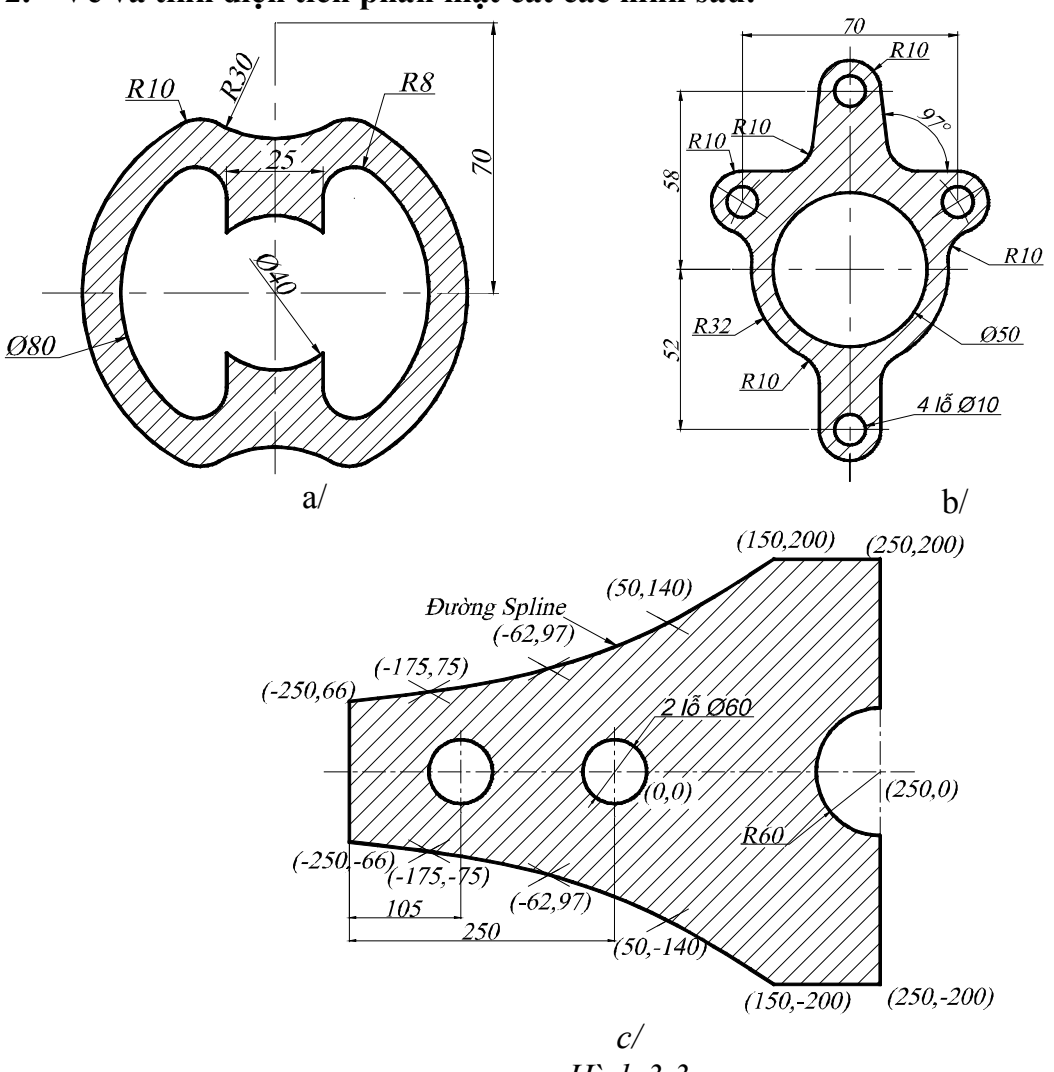

Hình 3.3

1. Tạo Block "BlockA" như hình 4.1.a/. Sau đó sử dụng các Block này để vẽ hình 4.1. b/

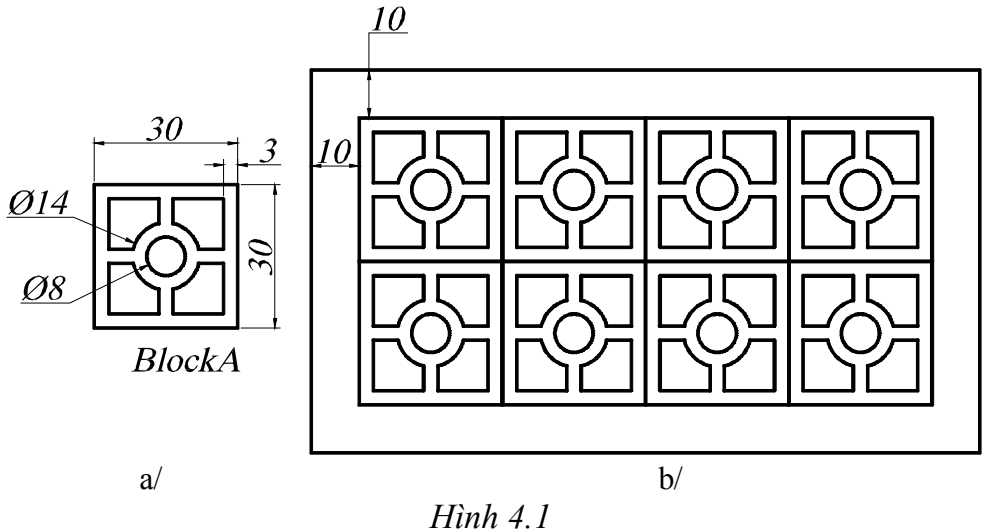

2. Vẽ Block "Xich" sau đó dùng Measure để chèn block "Xich" vào tạo bộ truyền xích như hình 4.2

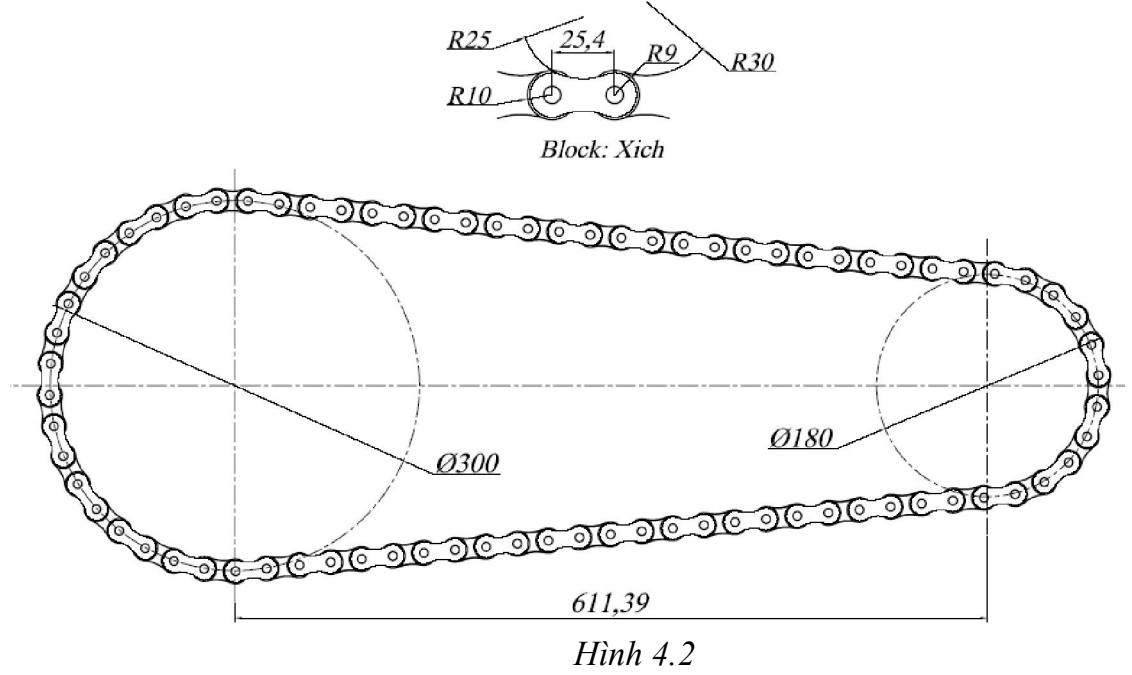

- 3. Thực hiện hình 4.3:
  - a. Tạo block "T30x40" dùng Insert tạo T45x60, T60x90 (Explore, Stretch).
  - b. Tạo block "20x10" (Hình 4.3/b1) dùng Insert tạo hình 4.3/b2.

Giáo trình Auto CAD 2008 phần 2

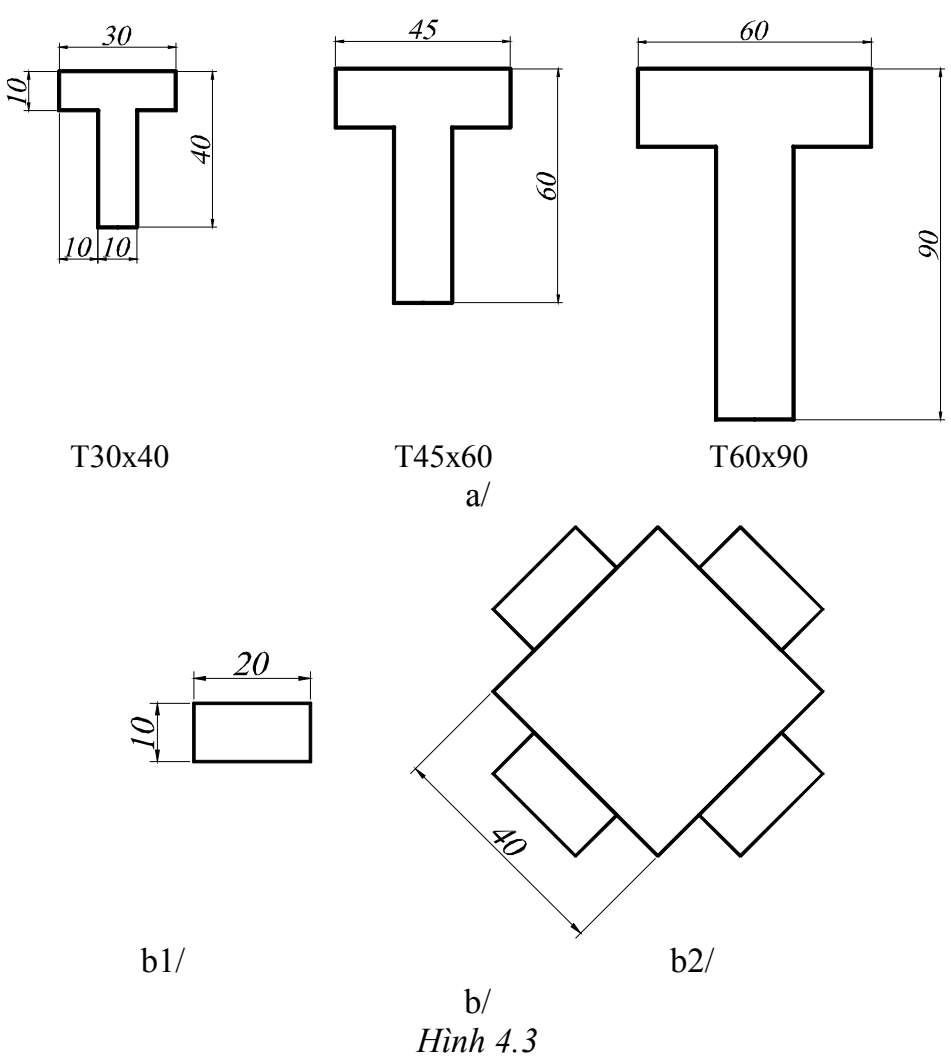

4. Tạo BlockB như hình a/. Sau đó dùng block này để có được hình b/.

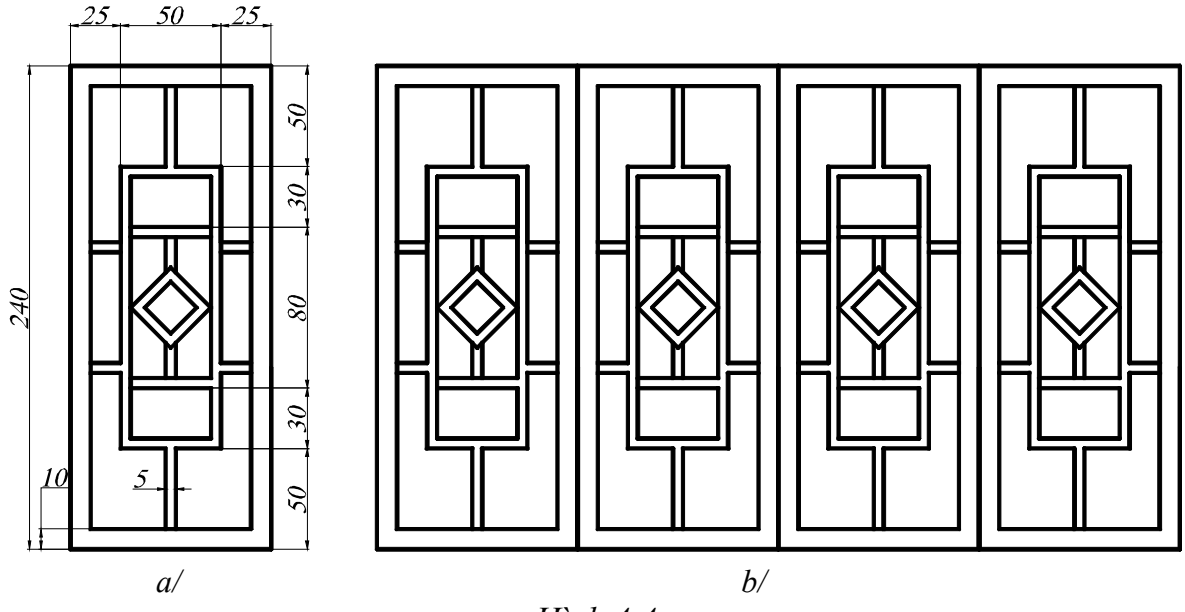

Hình 4.4

**BÀI TẬP SỐ 5** Vẽ hình chiếu thứ 3 từ 2 hình chiếu của các hình sau:

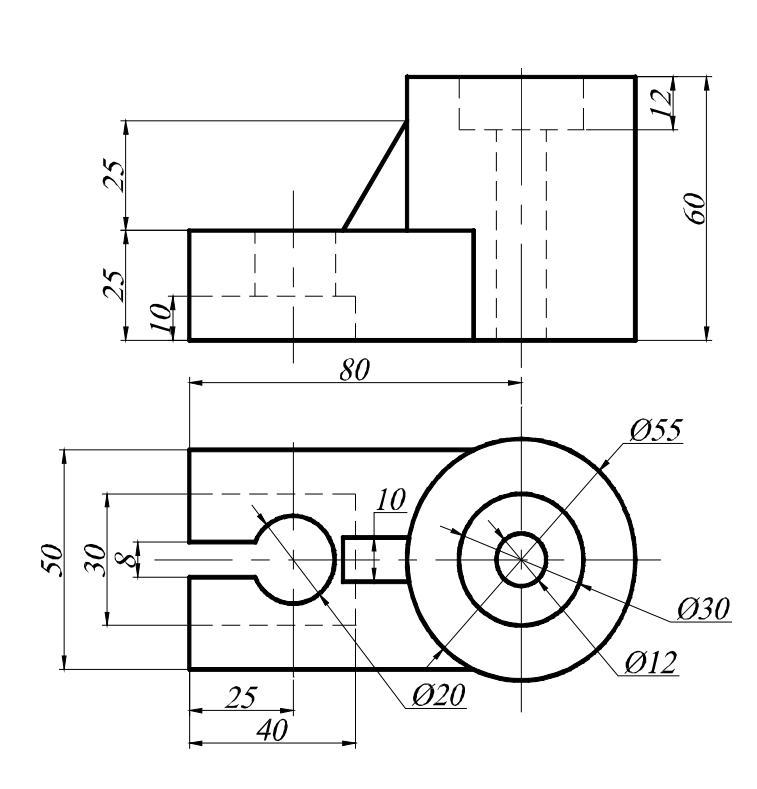

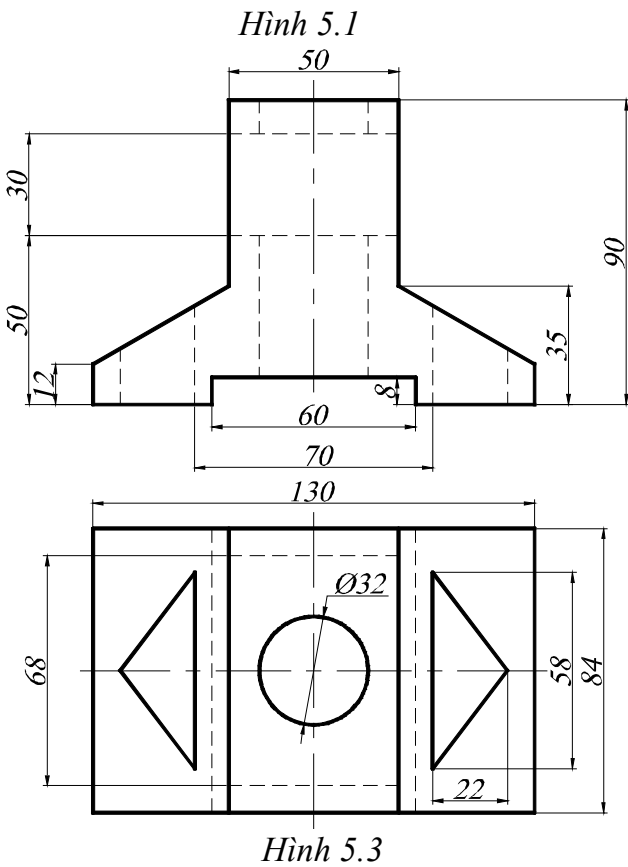

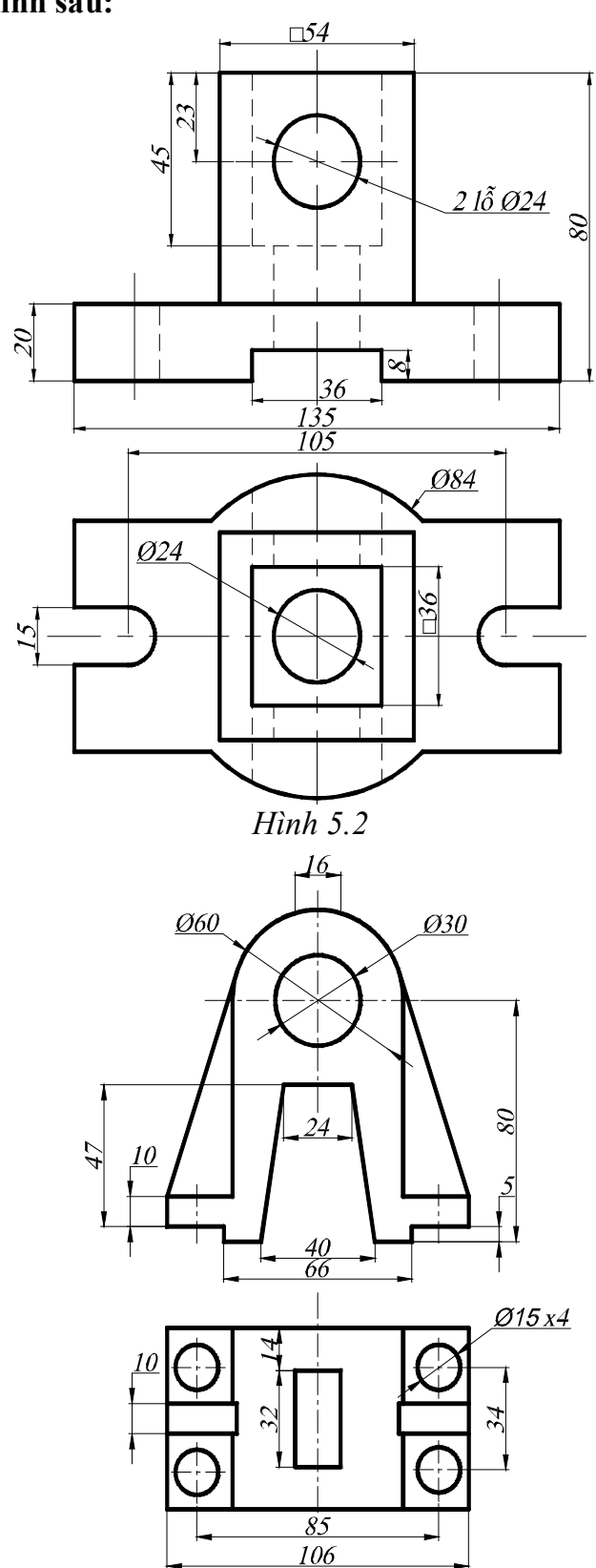

Hình 5.4

Trung tâm tin học ứng dụng Đại học Nông Lâm.

Giáo trình AutoCAD 2008 phần 2

Hình 5.6

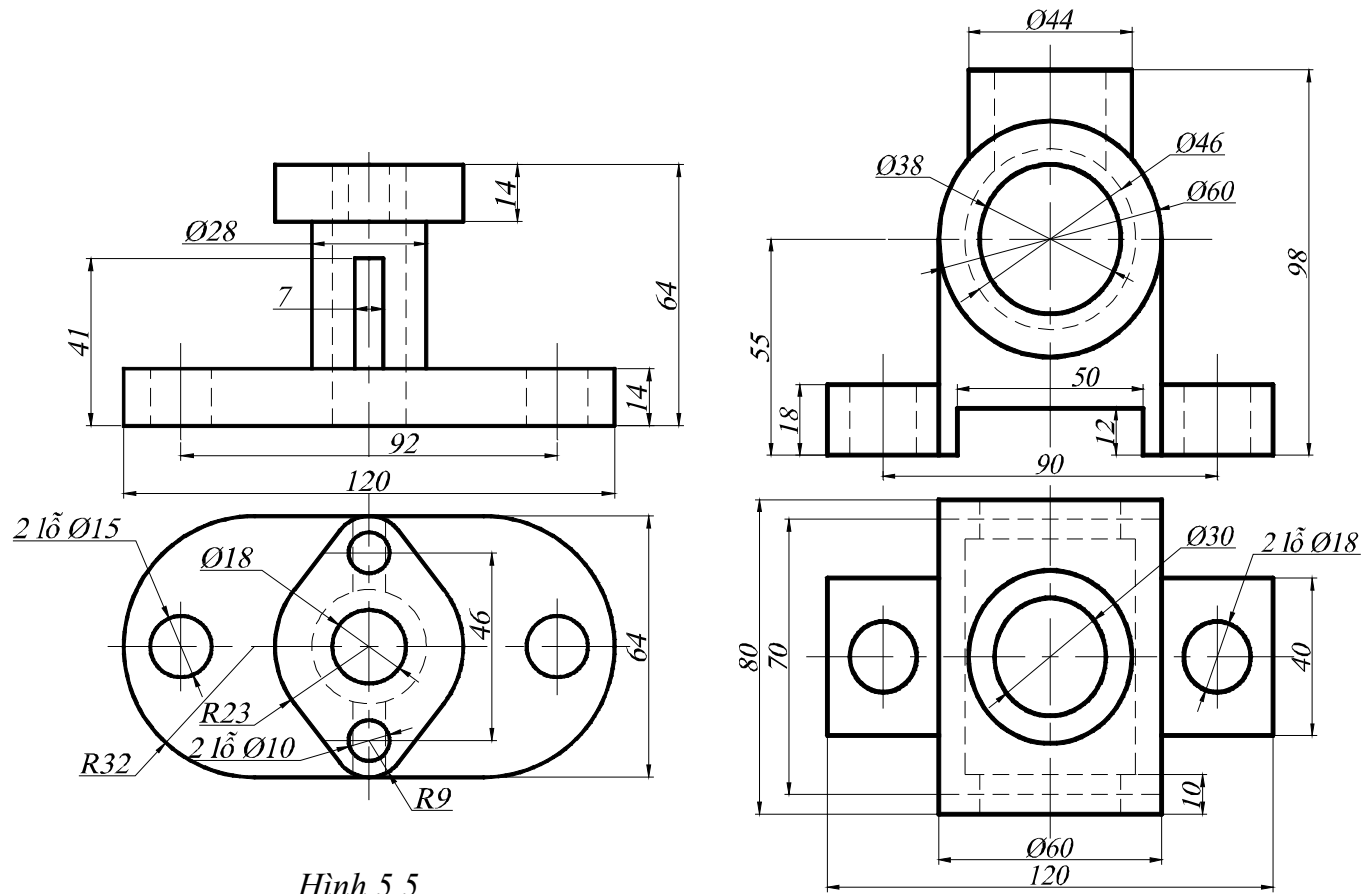

Hình 5.5

Trung tâm tin học ứng dụng Đại học Nông Lâm.

1. Thực hiện các hình chiếu trục đo sau:

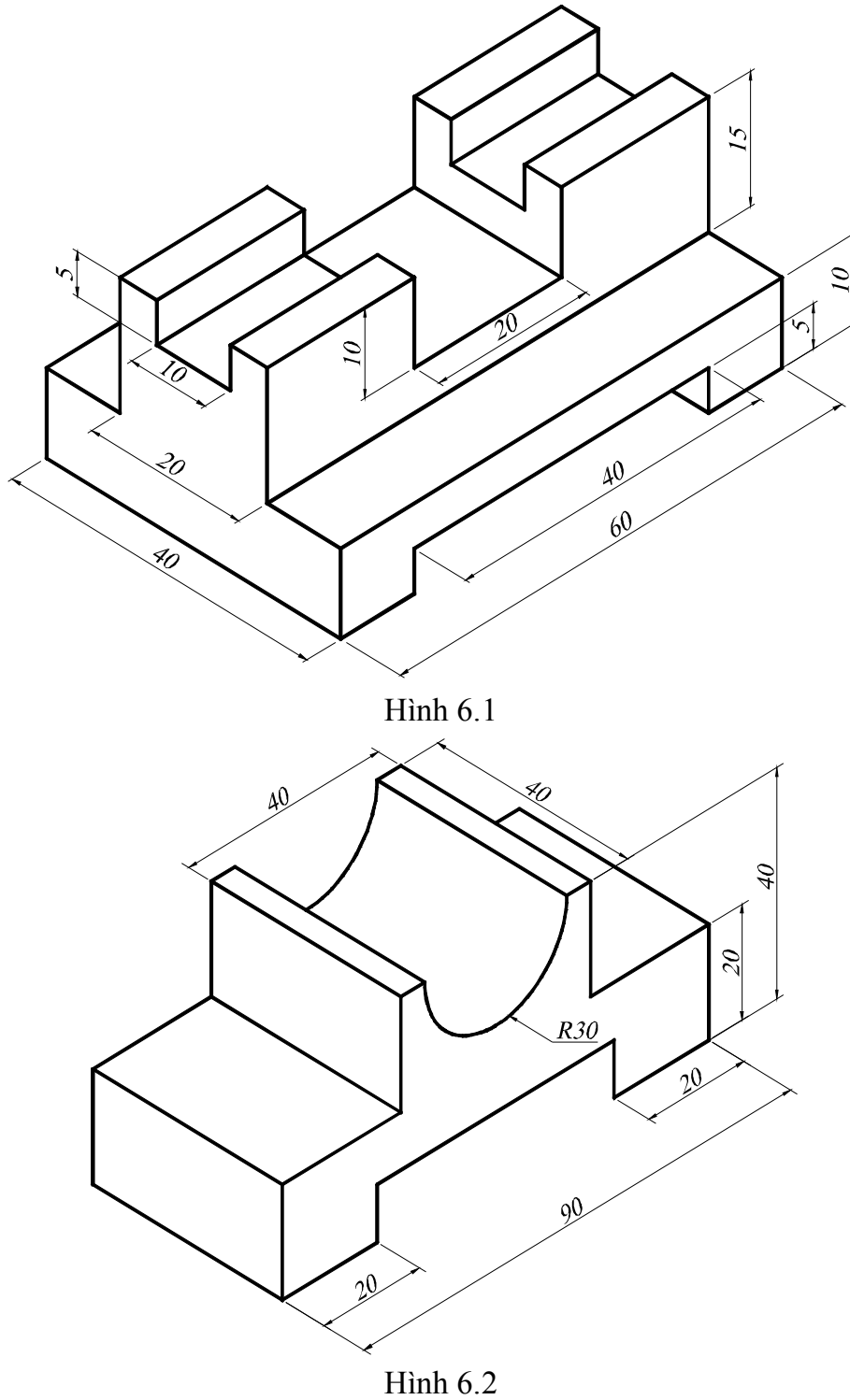

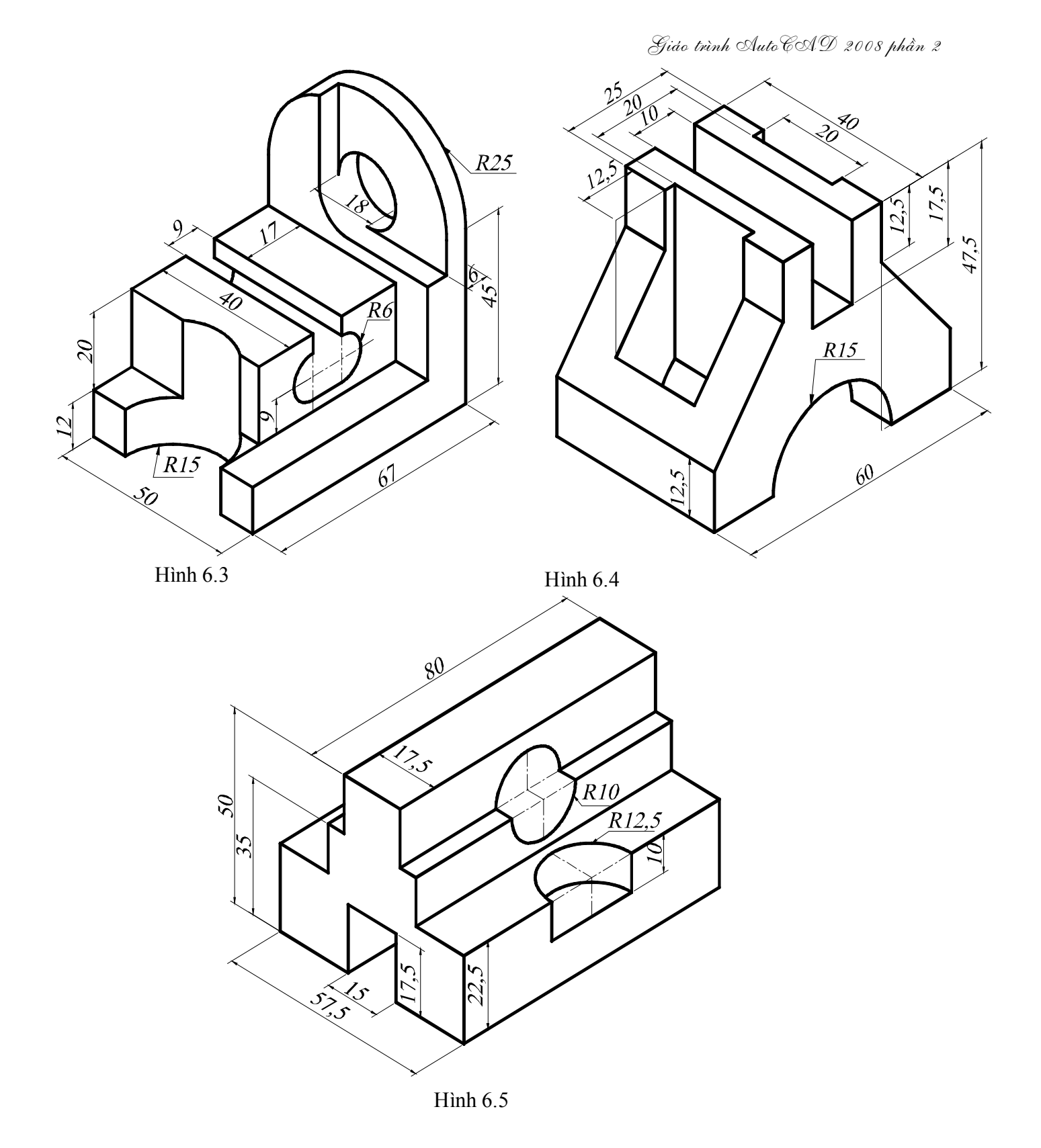

#### 2. Vẽ hình chiếu trục đo cho các bản vẽ ở bài tập số 5.